## **GUÍA PARA AUTOMODIFICAR LA MATRÍCULA**

## DE LA FORMACIÓN TRANSVERSAL DE LIBRE ELECCIÓN

**Incluye cuarto Trimestre** 

A continuación, te detallamos los pasos que tienes que seguir para automatricularte de las asignaturas ofertadas de formación transversal de libre elección.

En primer lugar, tienes que acceder a la dirección <u>secretariavirtual.upf.edu</u> e identificarte con el DNI y la fecha de nacimiento.

|   | upf. Pompeu Fabra<br>Barcelona | <b>DNI</b><br>pun | l (letra en mayúscula), sin espacios ni<br>Itos (si has introducido la letra y te sale |
|---|--------------------------------|-------------------|----------------------------------------------------------------------------------------|
|   | Iniciar sesión                 | pas:<br>sin       | sword incorrecto, lo tendrás que entrar<br>letra). (ex 55444333A, X8877666P)           |
| 4 | Dni                            |                   |                                                                                        |
| • | Contraseña                     |                   |                                                                                        |
| 0 | Castellano                     | ¥                 | Contraseña: fecha de nacimiento y con                                                  |
|   | E                              | intrar            | el formato ddmmaaaa. Ex: 5081993,<br>sense espais, ni guions ni punts).                |

## A continuación, tienes que seleccionar Matrícula

| Inicio                   |                      |                              |                         |
|--------------------------|----------------------|------------------------------|-------------------------|
| Aplicaciones             |                      |                              |                         |
| Inscripción estudios upf | Expediente academico | Matrícula                    | Horarios de clase       |
| Tasas                    | Cursos e idiomas upf | Seguimiento tesis doctorales | Trabajo fin de estudios |
| Solicitar el título      |                      |                              |                         |

En la siguiente pantalla, tienes que acceder al apartado **Matrícula y** seleccionar **Automodificación de matrícula (grado)**.

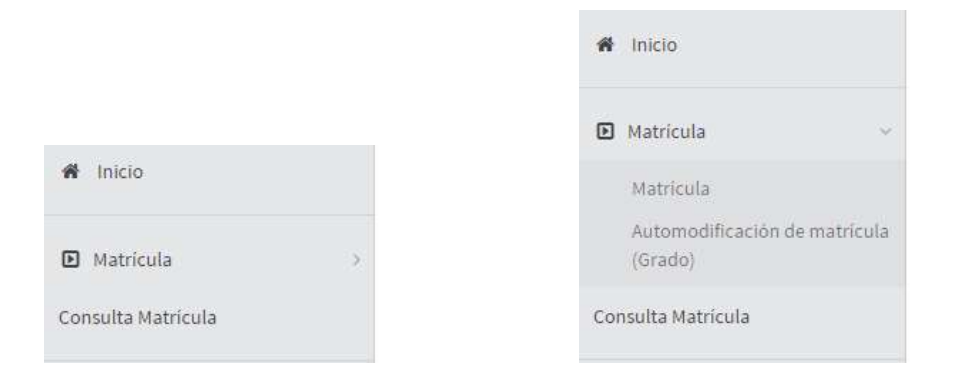

A continuación, llegarás al primer apartado de la automodificación de matrícula **Mis** datos personales, donde no puedes modificar ningún dato.

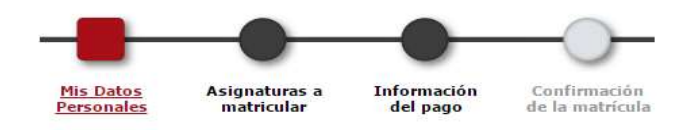

Para ampliar la matrícula, debes acceder al apartado Asignaturas a matricular.

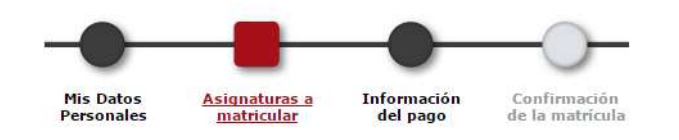

A continuación, debes realizar las siguientes acciones:

1. Hacer clic sobre el botón Añadir que encontrarás al final de la pantalla.

| 0     | 59012 -<br>International<br>Security and<br>Conflicts | 555 -<br>Trimestre<br>de<br>Verano<br>UPF | 658 -<br>Trimestre<br>de Verano<br>UPF | Optativa | 4.0    | 1 | 4            | xx     | 4to<br>Trim. | 1 | Cambiable | Trimestre de<br>Verano (OP059). | 0 | Fuera del<br>Plan |
|-------|-------------------------------------------------------|-------------------------------------------|----------------------------------------|----------|--------|---|--------------|--------|--------------|---|-----------|---------------------------------|---|-------------------|
|       |                                                       |                                           |                                        |          |        |   |              |        |              |   |           |                                 |   |                   |
| ruera |                                                       |                                           |                                        |          |        |   | <b>+</b> )_′ | Añadir |              |   |           |                                 |   |                   |
|       |                                                       |                                           |                                        |          | ate in |   |              |        |              |   |           |                                 |   |                   |

2. Introducir el código de la asignatura que quieres matricular (recuerda que tienes el código informado en la web de Formación Transversal de Libre Elección) y hacer clic sobre **Buscar**. Al llegar a este apartado, aparecerá el nombre de la asignatura en la parte inferior, donde tienes que seleccionar el icono<sup>●</sup>.

| Mis Datos<br>Personales | Asignaturas a<br>matricular   | Información<br>del pago                  | Confirmación<br>de la matrícula                     |                                                                            |
|-------------------------|-------------------------------|------------------------------------------|-----------------------------------------------------|----------------------------------------------------------------------------|
|                         |                               |                                          |                                                     |                                                                            |
| 59012                   |                               |                                          |                                                     |                                                                            |
|                         |                               | uscar                                    |                                                     |                                                                            |
|                         |                               |                                          |                                                     |                                                                            |
| Código                  |                               | C                                        | )escripción                                         |                                                                            |
|                         |                               |                                          |                                                     |                                                                            |
|                         | Personales<br>59012<br>Código | Personales matricular<br>59012<br>Código | Personales matricular del nano<br>59012<br>Código E | Personales indicidar del paro de la matricula<br>59012  Código Descripción |

**3.** Informar si la asignatura es del primer, segundo o tercer periodo de la automodificación o del Trimestre de Verano.

A continuación, se abrirá una nueva pantalla con diferentes descripciones, donde tienes que seleccionar la clase de asignatura optativa vinculada a tu curso actual, teniendo en cuenta las siguientes opciones:

- Si la asignatura es del Trimestre de Verano, tienes que seleccionar el código OP059.
- Si la asignatura es de los otros trimestres de la automodificación de formación transversal de libre elección, tienes que seleccionar el código OP001.
- Si la asignatura es de la BISS (Barcelona International Summer School), tienes que seleccionar el código OP259.

Una vez seleccionada la opción correspondiente, tienes que hacer clic en **Aceptar**.

|   | 🚺 Pa     | ra la co | orrecta s | elección de | esta asignatura, debe seleccionar una opción.   |
|---|----------|----------|-----------|-------------|-------------------------------------------------|
|   | Clase    | Ciclo    | Curso     | Módulo      | Descripción                                     |
| 0 | Optativa | 1        | 1         | XX          | Trimestre de Verano (OP059)                     |
| 0 | Optativa | 1        | 2         | XX          | Trimestre de Verano (OP059)                     |
| 0 | Optativa | 1        | 3         | XX          | Trimestre de Verano (OP059)                     |
| ۲ | Optativa | 1        | 4         | XX          | Trimestre de Verano (OP059)                     |
| 0 | Optativa | 1        | 4         | XX          | Formación Transversal de Libre Elección (OP001) |
| 0 | Optativa | 1        | 4         | ××          | Formación Transversal de Libre Elección (OP001) |

La asignatura seleccionada aparece al final de la relación; para continuar el proceso tienes que hacer clic en **Siguiente**.

| Sp012 - Trimestre de Verano (OPOS9).       555 - Trimestre de Verano (OPOS9).       0       Fuera del Plan         Verano del Plan       Verano (OPOS9).       0       Fuera del Plan | •    |                                                       | Derecho                                   | Publicas de<br>Prevención              |          |     |   |      |       |              |   |           |                                 |   |                   |
|----------------------------------------------------------------------------------------------------|------|-------------------------------------------------------|-------------------------------------------|----------------------------------------|----------|-----|---|------|-------|--------------|---|-----------|---------------------------------|---|-------------------|
| uera del Plan                                                                                                    |      | 59012 -<br>International<br>Security and<br>Conflicts | 555 -<br>Trimestre<br>de<br>Verano<br>UPF | 658 -<br>Trimestre<br>de Verano<br>UPF | Optativa | 4.0 | 1 | 4    | xx    | 4to<br>Trim. | 1 | Cambiable | Trimestre de<br>Verano (OP059). | 0 | Fuera del<br>Plan |
| era del Plan                                                                                                    | )    | Conflicts                                             | Verano<br>UPF                             | UPF                                    |          |     |   |      |       |              |   |           | verano (GE035).                 |   | r dli             |
| Guera del Plan                                                                                                    |      |                                                       |                                           |                                        |          |     |   |      |       |              |   |           |                                 |   |                   |
| (+) Añadir                                                                                                    |      |                                                       |                                           |                                        |          |     |   |      |       |              |   |           |                                 |   |                   |
|                                                                                                    | uera | del Plan                                              |                                           |                                        |          |     |   |      |       |              |   |           |                                 |   |                   |
|                                                                                                    | uera | del Plan                                              |                                           |                                        |          |     |   | +) ^ | ñadir |              |   |           |                                 |   |                   |
|                                                                                                    | uera | del Plan                                              |                                           |                                        |          |     |   | +) ^ | ñadir |              |   |           |                                 |   |                   |

El mensaje que aparece es informativo. Haz clic en **Continuar**.

| 0 | Se ha realizado un incremento del número total de créditos |  |
|---|------------------------------------------------------------|--|
|   | Continuar                                                  |  |
|   |                                                            |  |
|   |                                                            |  |

Si ya has hecho una automodificación en períodos anteriores, no tienes que abonar la tasa correspondiente a la modificación de matrícula. En caso contrario, te aparece en la pantalla **Información del pago**. Haz clic en **Siguiente**..

|                                                                                           | Mis Datos<br>Personales | Asignaturas a<br>matricular                                                                               | <u>Información</u><br><u>del pago</u>                          | Confirmación<br>de la matrícula |                                       |   |
|-------------------------------------------------------------------------------------------|-------------------------|----------------------------------------------------------------------------------------------------|----------------------------------------------------------------|---------------------------------|---------------------------------------|---|
| INFORMACIÓN DEL PAGO                                                                      |                         |                                                                                                    |                                                                |                                 |                                       |   |
|                                                                                           |                         |                                                                                                    |                                                                |                                 |                                       |   |
| plicación descuento                                                                       |                         |                                                                                                    |                                                                |                                 |                                       |   |
| ipo de beca                                                                               |                         | Becario General                                                                                           |                                                                |                                 |                                       |   |
|                                                                                           |                         |                                                                                                    |                                                                |                                 |                                       |   |
| ago a plazos                                                                              |                         |                                                                                                    |                                                                |                                 |                                       |   |
| ago a plazos<br>orma de pago                                                              |                         | Domiciliación Ba                                                                                          | ancaria                                                        |                                 |                                       |   |
| 'ago a plazos<br>'orma de pago<br>lúmero de cuenta bancaria (IBAN)<br>itular de la cuenta |                         | Domiciliación Ba<br>ES55 1465012033<br>Nombre: Marini                                                     | ancaria<br>21718938028<br>a Primer apellido:                   | Mosquera Segundo ape            | llido: Sierra                         |   |
| 'ago a plazos<br>'orma de pago<br>iúmero de cuenta bancaria (IBAN)<br>itular de la cuenta |                         | Domiciliación Ba<br>ESSS 1465012032<br>Nombre: Marin<br>Otros In                                          | ancaria<br>21718938028<br>a Primer apellido:<br>nportes —      | Mosquera Segundo ape            | llido: Sierra                         |   |
| 'ago a plazos<br>'orma de pago<br>Mimero de cuenta bancaria (IBAN)<br>itular de la cuenta | _                       | Domiciliación Ba<br>ESS5 1465012033<br>Nombre: Marin<br>Otros In<br>Descripción                           | ancaria<br>21718938028<br>a Primer apellido:<br>mportes —      | Mosquera Segundo ape            | llido: Sierra<br>Importe              | _ |
| rago a plazos<br>Forma de pago<br>Mimero de cuenta bancaria (IBAN)<br>Itular de la cuenta | Autor                   | Domiciliación Ba<br>ESS5 1465012033<br>Nombre: Marin<br>Otros In<br>Descripción<br>modificación de matric | ancaria<br>21718938028<br>a Primer apellido:<br>mportes<br>ula | Mosquera Segundo ape            | llido: Sierra<br>Importe<br>27,27 EUR |   |

La pantalla que aparece es la confirmación de la matrícula. Si lo ves todo correcto, tienes que seleccionar **Confirmar**. En la siguiente pantalla te aparecerá el mensaje conforme la matrícula ha finalizado correctamente.